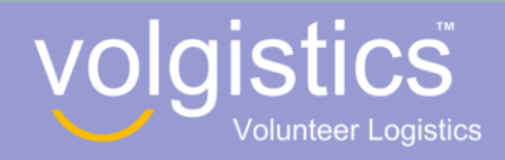

## **VOLGISTICS' VICNET VOLUNTEER SIGN-UP**

## UWOFA 2018

If you encounter problems, email uwofaservices@gmail.com

| Account Set Up                                                                                                    |                    |
|----------------------------------------------------------------------------------------------------|--------------------|
| I. GO TO VICNET PORTAL                                                                                                    | 2. CREATE PASSWORD |
| To access the Volunteer portal, you need to go to the VicNet site:   https://www.volgistics.com/ex2/vicnet.dll/   ifrom=386773   ifrom=386773   ifrom=286773 | Clos               |
| UWOFA 2018                                                                                                    |                    |

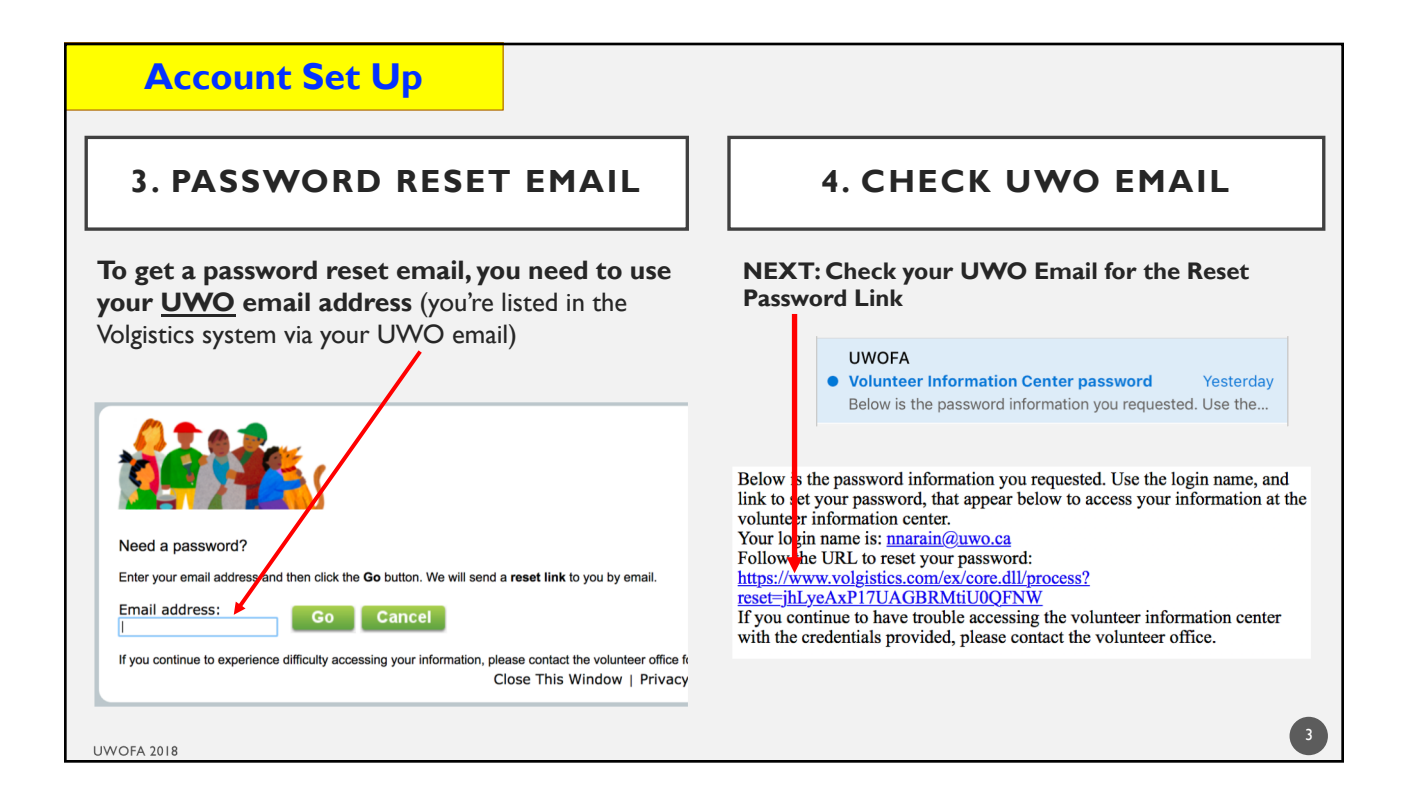

| Account Set Up                                                                                                    |                                  |                                                         |                                                                                                    |            |  |
|----------------------------------------------------------------------------------------------------|----------------------------------|---------------------------------------------------------|----------------------------------------------------------------------------------------------------|------------|--|
| 5. ENTER YOUR CHOSEN PASSWORD (NOTE IT)                                                                                                    |                                  |                                                         |                                                                                                    |            |  |
| Velcome Narsin Nignsendra<br>Piese eriter your new passendi<br>Confirm Passendi<br>Confirm Passendi                                                               | Password Reset                   | NOTE                                                    | Password Validation<br>Password must:<br>• Be between 8 and 30 characters<br>• Include both letter and number<br>characters.<br>• Not contain any space characters | ×<br>long. |  |
| 6. RE-LOGIN INTO VICNET                                                                                                    |                                  |                                                         |                                                                                                    |            |  |
| <ul> <li>Site:<br/><u>https://www.volgistics.com</u><br/><u>net.dll/?from=386773</u></li> <li>Login name = your email</li> <li>Password = your created</li> </ul> | n/ex2/vic<br>address<br>password | adress and your volunteer information center passecont. | Login<br>r   Privacy Policy                                                                                                    |            |  |
| UWOFA 2018                                                                                                    |                                  |                                                         |                                                                                                    | 4          |  |

| Account Set Up                                                                                                    |                                                                                                    |
|----------------------------------------------------------------------------------------------------|----------------------------------------------------------------------------------------------------|
| 7. ENTER VICNET                                                                                                    | 8. CLICK MY PROFILE<br>> FILL IN INFO > SAVE                                                                                                    |
| Volunteer Information Center                                                                                                    | Volunteer information for Nigmendra Narain                                                                                                    |
| Volunteer information for Nigmendra Narain         Image: Name in the base in the statust in the statust in the st | Instructions<br>The following information is currently on file in your volunteer record. To update yo<br>provided. Click any of the "Save" buttons to save your changes or additions.<br>Contact Information<br>First name: Nigmendra<br>Last name: Narain<br>Title: Choose -<br>City: London |
| Exit<br>Cose This Window   Privacy Policy                                                                                                    | Postal code: N6A 5C2<br>Cell phone: (519) 123-4567 Ø OK to call me here<br>Email address: nigmendrauwo@aol.com                                                                                                    |
| * NOTE: If you change (not required) your Email address to                                                                                                    | a non-UWO email, then that non-UWO email becomes your Login Name                                                                                                    |

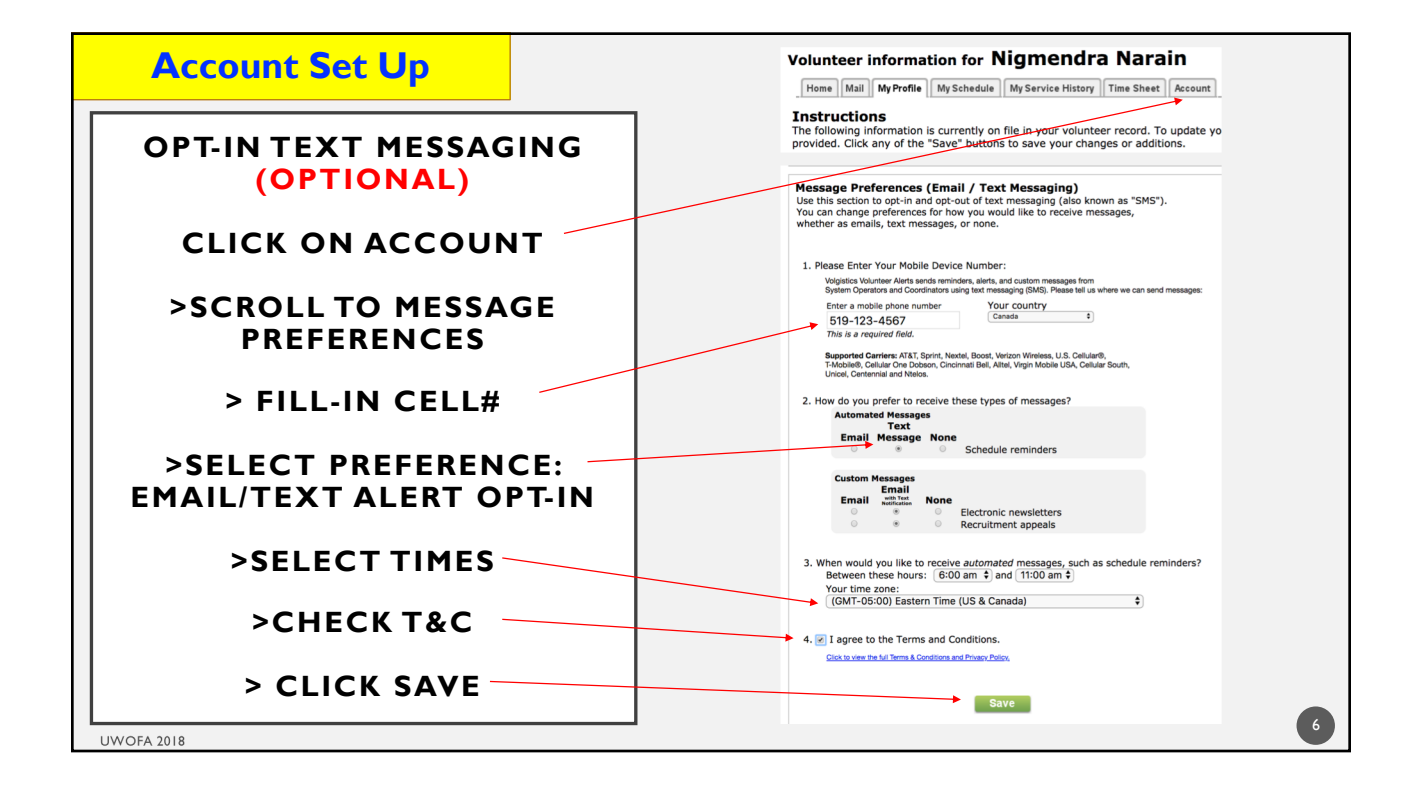

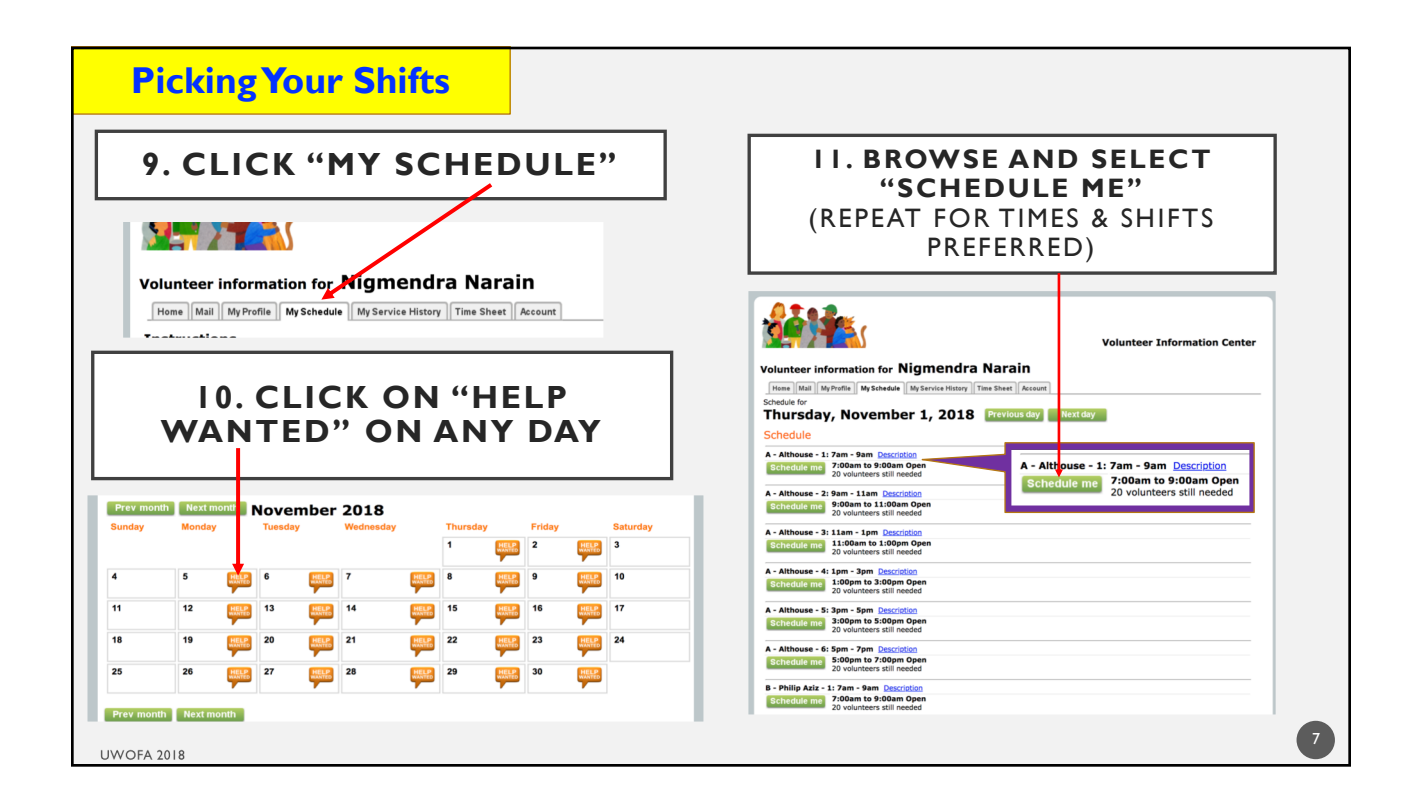

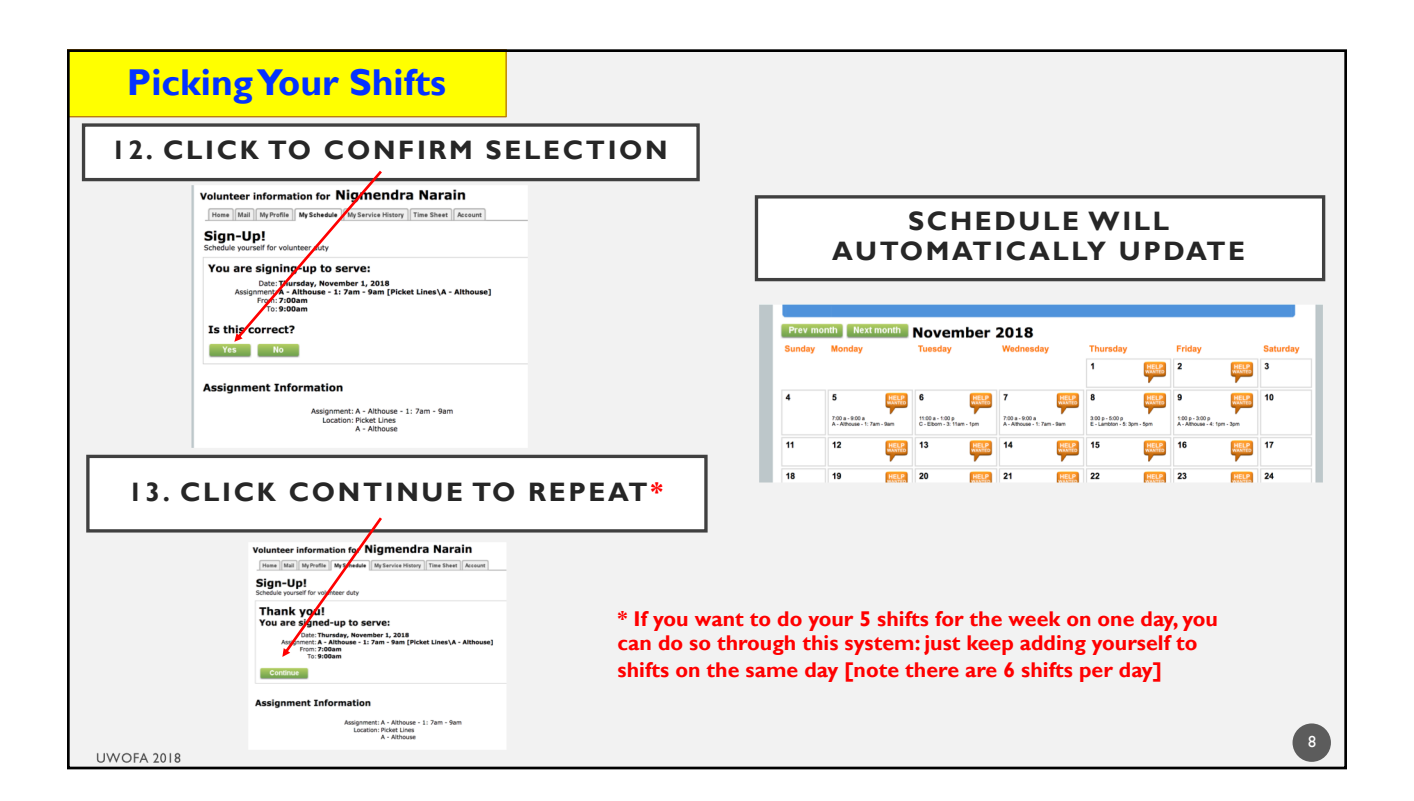

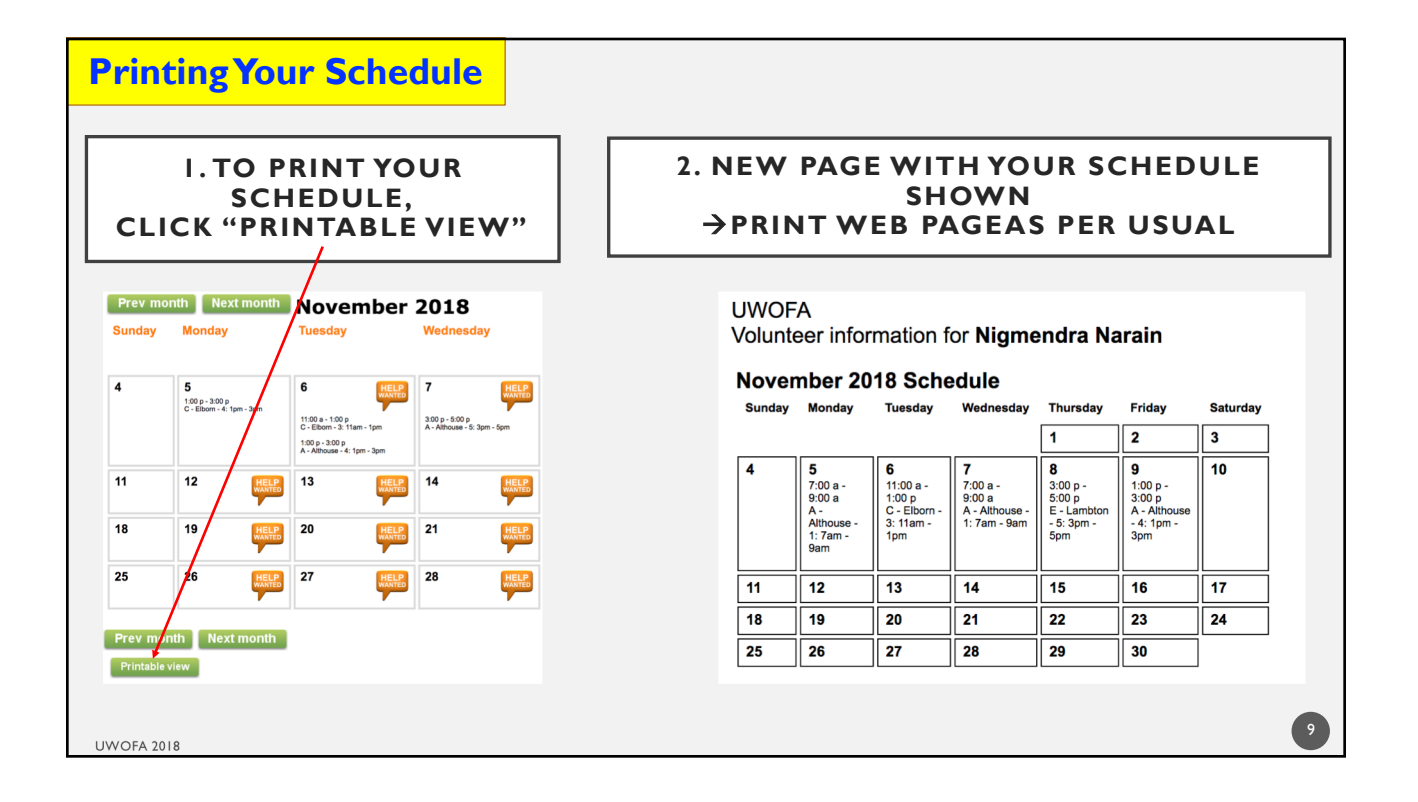

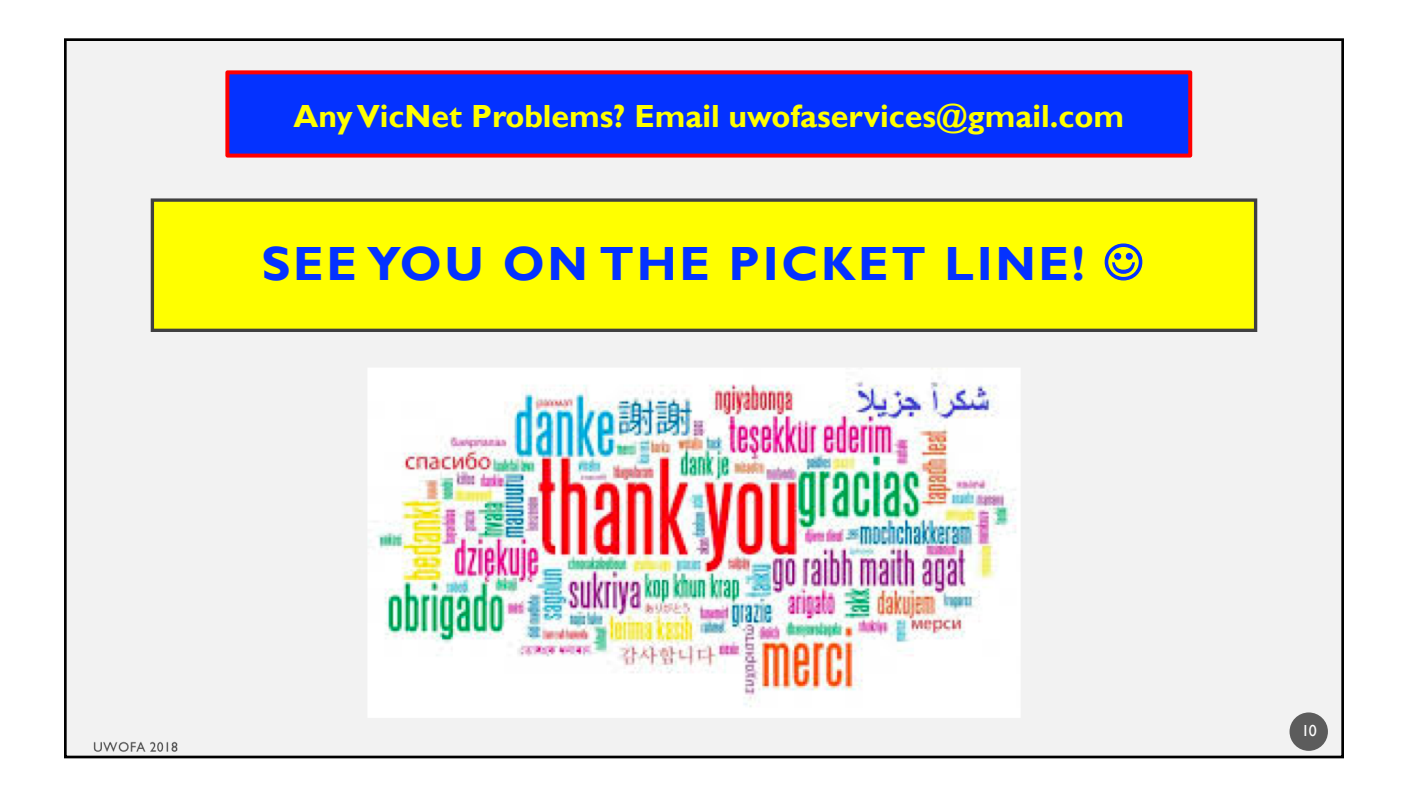